## INSTRUCTIVO EVALUACIÓN DOCENTE

## **ESTUDIANTES**

Para realizar el proceso de evaluación docente realice los siguientes pasos:

## PASO 1: Ingrese a portal.uts.edu.co

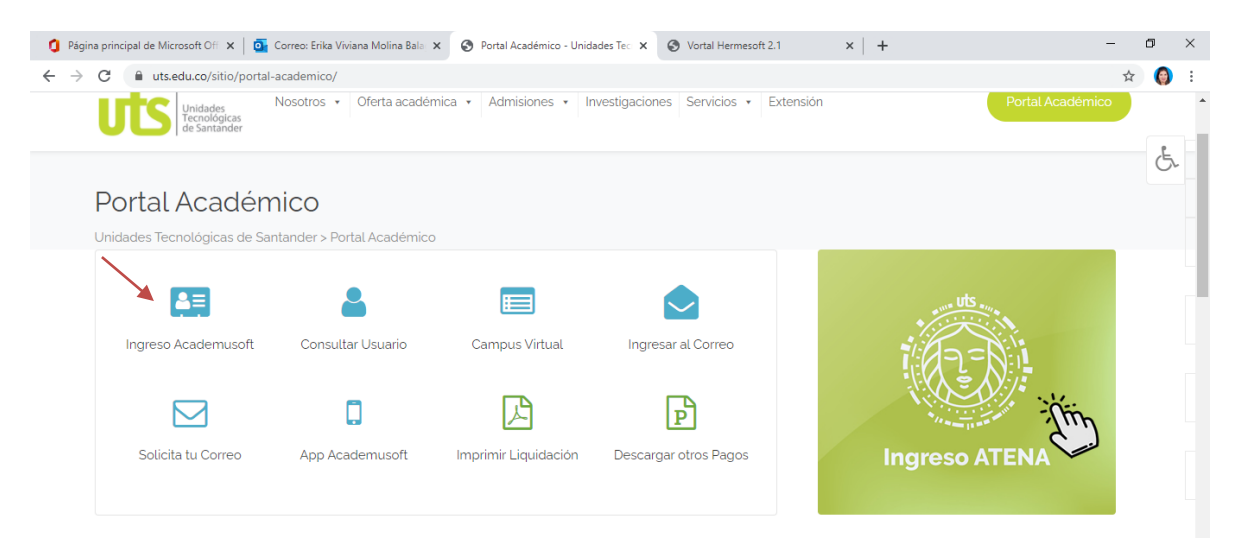

PASO 2: Ingrese a Academusoft con el mismo usuario y contraseña que matricula y consulta notas.

| Página principal de Microsoft Off × Orreo: Erik                                     | a Viviana Molina Bala: X S Portal Académico - Unidades Tec X S Vortal Hermesoft 2.1 X +                                            | - D X   |
|-------------------------------------------------------------------------------------|----------------------------------------------------------------------------------------------------|---------|
| $\leftarrow$ $\rightarrow$ $\mathbf{C}$ ( <b>A</b> No es seguro   portal.uts.edu.co | /uts/hermesoft/vortal/iniciarSesion.jsp?control=0.8226653822115785                                                                 | 🕶 🚖 🌍 : |
|                                                                                     | Estimado usuario, el sistema de autenticación ha cambiado, ahora debes hacer uso del formulario a continuación. Usuario Contraseña |         |

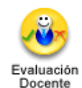

PASO 3: Busque el icono Evaluación Docente Evaluador

| Camp                                                              | us 🕖                       | Proy                         | /ect                 | o IES<br>Itaform        |                        |
|-------------------------------------------------------------------|----------------------------|------------------------------|----------------------|-------------------------|------------------------|
|                                                                   | Bienvenido(a) .            |                              |                      | Último Ingres           | io 14-03-2017 11:10:34 |
| Editar                                                            |                            |                              |                      |                         | Editar 🖉               |
| Mi Calendario                                                     | Anuncios 🕡                 |                              |                      |                         |                        |
| Marzo 💌 2000 💌<br>Do Lu Ma Mi Ju Vi Sa                            | Las comu                   | nidades a las cuales pertene | ices no han publicad | lo anuncios .<br>Ver má | s Q) 🛛 Editar 🥂        |
| 1 2 3 4<br>5 6 7 8 9 10 11                                        | Gestión 🕡                  |                              |                      |                         |                        |
| 12 13 14 15 16 17 18<br>19 20 21 22 23 24 25<br>26 27 28 29 30 31 | <u></u>                    | <b>P</b>                     |                      |                         |                        |
| Clima                                                             | Evaluación<br>Docente      | Académico<br>Estudiante      |                      |                         |                        |
| No has agregado ningún<br>Indicador.                              | Evaluador                  |                              |                      |                         | Editar 🥖               |
| Editar 💉                                                          | Servicios 🕡                |                              |                      |                         |                        |
| Indicadores Económicos                                            |                            |                              |                      | $\cap$                  | $\sim$                 |
| No has agregado ningún<br>indicador.<br>Editar 🎢                  | Registre VIRTUALE          | RO EMERALD                   | Biblioteca           | SCOPUS                  | E-LIBRO                |
| Mis Mensajes                                                      |                            | )                            |                      |                         |                        |
| Memo                                                              | Biblioteca ICONTE<br>EBSCO | c                            |                      |                         |                        |
|                                                                   |                            |                              |                      |                         | Editar 💉               |

PASO 4: Seleccione los cursos y docentes uno a uno para realizar la respectiva evaluación

|   |                        |                         | Evaluación Docernie                     |                     |                     |  |
|---|------------------------|-------------------------|-----------------------------------------|---------------------|---------------------|--|
|   | identificación         |                         |                                         | Norrore             |                     |  |
|   |                        |                         | Programas                               |                     |                     |  |
| ۲ | TECNOLOGIA EN          |                         |                                         |                     |                     |  |
|   |                        |                         |                                         |                     |                     |  |
|   | Código                 |                         | Asignaturas interculacias<br>Asignatura |                     | Grupe               |  |
| ۲ |                        |                         |                                         |                     | *                   |  |
| 0 |                        |                         |                                         |                     | -                   |  |
| 0 |                        |                         |                                         |                     |                     |  |
| 0 |                        |                         |                                         |                     |                     |  |
|   |                        |                         | Occentes Asignados a la Mater           | 9                   | 1.11                |  |
|   | identificación         | Tipe Decuments          | Norribre                                | Dista               | Responsable         |  |
| ۲ |                        | cc                      |                                         |                     | TITULAR             |  |
|   |                        |                         |                                         |                     |                     |  |
|   |                        |                         |                                         |                     |                     |  |
|   |                        |                         |                                         |                     |                     |  |
|   |                        | Received as             | Exaluaciones                            | Resta inizial       | Ender Envi          |  |
|   | Publication coverse of | Description             |                                         | 06-03-2017 00:00:00 | 26.04.2017 23.59.59 |  |
|   |                        |                         |                                         |                     |                     |  |
|   |                        |                         |                                         |                     |                     |  |
|   |                        |                         | Even during                             |                     |                     |  |
|   |                        |                         | Descripción                             |                     |                     |  |
| ۲ | Evaluación occente po  | or parte del estudiante |                                         |                     |                     |  |
| - |                        |                         |                                         |                     |                     |  |
|   |                        |                         |                                         |                     |                     |  |
|   |                        |                         |                                         |                     |                     |  |
|   |                        |                         |                                         |                     |                     |  |